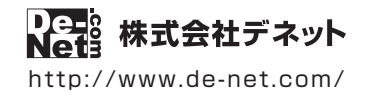

# パソコン音声録音

# 操作説明書

製品ご利用前に必ずお読みください

### 本ソフトにはPDFマニュアルが同梱されています。

PDFマニュアルには、画面の説明、詳しい操作方法、 よくあるお問い合わせ(Q&A)が掲載されています。

| シリアルナンバー ――                                                                         |  |  |  |  |
|-------------------------------------------------------------------------------------|--|--|--|--|
| DE-340                                                                              |  |  |  |  |
| ※シリアルナンバーを再発行することはできません。<br>シリアルナンバーはアップデートファイルをダウンロードする際や<br>ユーザー登録をする際などに必要となります。 |  |  |  |  |

| 動作環境 / インストール・アンインストール方法 /<br>起動方法 / アップデート方法 ・・・・・・・・・・・・・・・・・・・・・・・・1~8 |
|---------------------------------------------------------------------------|
| ソフトウェアの概要                                                                 |
| 操作方法                                                                      |
| ダウンロードサービスのご利用方法                                                          |
| お問い合わせ窓口 22~ 裏表紙                                                          |
| ※お問い合わせの際は、ユーザー登録が必須となります。<br>ユーザー登録はこちら http://www.de-net.com/user/      |

### 動作環境・ご注意

#### ■ 動作環境

| 対応PC<br>OS<br>ビデオメモリ<br>ビデオメモリ<br>ディスプレイ<br>CD-ROM<br>ハードディスク<br>対応ファイル形式<br>その他                                                                                                    | <ul> <li>メーカーサポートを受けられる Windows パソコン● Mac には対応しておりません。</li> <li>Windows 8.1/8/7 / Vista / XP</li> <li>マイクロソフトのサポート期間が終了している OS での動作は保証いたしません。また、弊社ユーザーサポートも対象外です。● 日本語版 OS の 32bit 版専用ソフトです。Windows 8.1/8/7 64bit では WOW64(32bit 互換モード) で動作します。Windows 8.1/8 / 7 64bit では WOW64(32bit 互換モード) で動作します。Windows 8.1/8 / 7 64bit では WOW64(32bit 互換モード) で動作します。Windows 8.1/8 / 7 64bit では WOW64(32bit 互換モード) で</li> <li>小は ジェックション・</li> <li>Somer OS には対応しておりません。管理者権限を持ったユーザーでお使いください。</li> <li>Intel ブロセッサ 2GHz 以上(または同等の互換プロセッサ)</li> <li>IGB 以上(Windows 8.1/8/7 0場合、2GB 以上)</li> <li>128MB 以上</li> <li>1024×768 以上の解像度で色深度 32bit True color 以上表示可能なもの</li> <li>倍速以上</li> <li>SOMB 以上の空き容量(インストール時)● これ以外にデータ保存の為の空き容量が必要となります。</li> <li>MP3 / WAV</li> <li>PDF マニュアルの閲覧ソフトのインストール、本ソフトに関する最新情報の確認やアップデートを行う際に<br/>インターネット環境が必要となります。</li> <li>最新版 Tiunes 必須、最新版 QuickTime 必須</li> <li>内部録音または外部録音可能な環境/録音した音声ファイルの再生が正常に動作している環境が必要です。</li> </ul> |
|----------------------------------------------------------------------------------------------------|----------------------------------------------------------------------------------------------------|
| ■ご注意                                                                                                    |                                                                                                    |
| <ul> <li>●他のジノトの動作環境</li> <li>●本ソフトの動作環境</li> <li>●あまりにも大きすジョンの動作環境</li> <li>●パソコンの動作環境</li> <li>●パソコンの動作環境</li> <li>●パンコンの動作環境</li> <li>●イマー録音(時間)</li> <li>必ずパソコンが起動</li> <li>●オンフトで保存した</li> <li>●対応ファイルの再生</li> <li>● コアクフィン</li> </ul> | 住はありません。 を満たしたパソコンでもメモリーが不足する場合があります。 るファイルを一度に取り込む場合や長時間の録音を行うと変換に時間がかかり、パソコンに負担がかかる場合があります。 ン上でその他の操作を行おうとすると動作に遅れが生じたり、動作が停止する可能性があります。 によっては青声の録音品質は異なります。 そのまま録音されるので、動作音なども一緒に入ってしまう場合があります。 によっては内部録音の機能がないことがあります。その場合、市販されているケーブルを使い録音を行ってください。 予約での録音)を設定していても、パソコンの電源が落ちている状態や本ソフトが正常に動作している状態での録音はできません。 され、且つ本ソフトが正常に動作している状態でご利用ください。 音声をパソコンで視聴する場合は、別途再生環境が必要です。 に必要なコーデック、フィルター等が必要です。また、パソコンの環境によってコーデックが異なります。 音質が劣化する場合があります。 たので、                                                                                                    |
| 全てのノアイルの人<br>●取得した音声を個人                                                                                                    | J、出力を保証するものではありません。<br>的左視聴の範囲を超えての利用は薬作梅法で禁止されています。                                                                                                    |
| <ul> <li>【Android 搭載端末に</li> <li>● Android 搭載端末へ</li> <li>● パソコンと Android</li> <li>● 音声データを Androi</li> <li>● 録音後のデータはフ</li> </ul>                                                                                                    | 97870-19897年2017と97570194717年20日来加上9792日ます。<br>転送する際はファイル転送モードにした状態で転送をしてください。<br>搭載端末で再生するには、端末内に別途再生環境が必要です。<br>アイルサイズ・容量が大きくなる場合があります。空き容量等の確認をしてから転送してください。                                                                                                    |
| 【その他】                                                                                                    |                                                                                                    |
| <ul> <li>弊社ではソフトの動<br/>また、製品の仕様や/</li> <li>各種ソフトウェア、ヨ<br/>サポートにつきまし</li> </ul>                                                                                                    | 作関係のみのサポートとさせていただきます。予めご了承ください。<br>(ッケージ、ユーザーサポートなどすべてのサービス等は予告無く変更、または終了することがあります。予めご了承ください。<br>ほたパソコン本体を含む各種ハードウェアについてのお問い合わせや<br>ては、各メーカーに直接お問い合わせください。<br>通信料、通常料はち客様の合拍とたります(けポート料は無料です)                                                                                                    |
| 本ソフトの動作以外<br>その他ご不明な点な<br>また、お問い合わせ <sup>ゆ</sup><br>●本ソフトは1台のパ                                                                                                    | こで質問や各種専門知識などのお問い合わせには、お答えできない場合があります。<br>どはユーザーサポートまでお問い合わせにたは、お答えできない場合があります。<br>9容によっては返答までにお時間をいただくこともあります。予めで了承ください。<br>ソコンに1ユーザー1ライセンスとなっております。3台までご利用になれます。                                                                                                    |
| 本ソフトを複数のパ<br>●本ソフトにはネット<br>●本ソフトを著作者の<br>●本ソフトを運用され<br>また、本ソフトに瑕疵                                                                                                    | ソコン上で使用するには台数分のライセンスを必要とします。<br>ワーク上でデータを共有する機能はありません。また、ネットワークを経由してソフトを使用することはできません。<br>許可無く賃貸業等の営利目的で使用することを禁止します。改造、リバースエンジニアリングすることを禁止します。<br>た結果の影響につきましては、弊社は一切の責任を負いかねます。<br>፤が認められる場合以外の返品はお受けいたしかねますので予めご了承ください。                                                                                                    |
| <ul> <li>著作者の許諾無しに</li> <li>著作権法を厳守して<br/>本製品で使用したこ</li> <li>本ソフトのソフトウ</li> <li>Microsoft, Windows</li> </ul>                                                                                                    | 、音源・画像・イラスト・文章等の内容全て、もしくは一部を無断で改変・頒布・送信・転用・転載等は法律で禁止されております。<br>ご利用ください。著作権により保護されているデータ等を<br>とにより生じたトラブルに関しましては一切責任を負いかねます。<br>ェアの再配布・貸与・レンタル・中古品としての取引は禁止します。<br>Windows 8.1.Windows 8.Windows 7.Vindows XP は                                                                                                    |
| <ul> <li>▲ Microsoft Corpt</li> <li>● Intel はアメリカ合衆</li> <li>● Android は、Google</li> <li>● Mac、Mac OS、iTunes</li> <li>● その他記載されてい</li> <li>● 本製品は、株式会社ラ</li> </ul>                                                                          | Jaduan UARABAC UT CONEVOLAL ADV 名互取関係または自標です。<br>国および他の国における Intel Corporation の登録商標または商標です。<br>Inc. の商標または登録商標です。<br>5. QuickTime は、米国および他国の Apple Inc. の登録商標です。<br>る会社名・団体名及び商品名などは、商標または登録商標です。<br>デネットのオリジナル製品です。                                                                                                    |

1

### インストール方法

お使いのパソコンに『パソコン音声録音』をインストールします。

インストールする前に・・・ 本ソフトをインストールする前に、次の項目をご確認ください。 ●ハードディスクの空き容量 ハードディスクの空き容量が50MB以上必要(左記以外にシステムドライブ上にデータ保存の 為の空き容量が必要)です。 ●管理者権限について インストールするパソコンの管理者権限を持っているユーザーがインストールを行ってください。 ●アプリケーションソフトの停止 インストールする前にウィルス対策ソフトなどの常駐ソフトや他のアプリケーションを停止して ください。 ※WindowsOSやお使いのパソコンそのものが不安定な場合も、正常にインストールが行われない場合があります。 「パソコン音声録音」の 諣 パソコン音声録音 - InstallShield Wizard 手順1 パソコン音声録音用のInstallShield ウィザードへようこそ セットアップがはじまります InstallShield(R) ウィザードは、ご使用のコンピュータへ パソコン音 声録音 をインストールします。「次へ」をクリックして、続行してくださ CD-ROMが認識されましたら、 **De-**自動でセットアップが始まります。 左のような画面が表示されますので、 警告: このブログラムは、著作権法および国際協定によって保護 されています。 内容を確認して次へボタンをクリックします。 次へ ボタン 次へ(N) > キャンセル をクリック! memo インストールが自動で始まらない場合 次の手順でインストールを始めてください。 ① [コンピューター(※)]をダブルクリックします。 setup CDまたはDVDドライブをダブルクリックします。 Setup Launcher [setup]をダブル ③ [setup]をダブルクリックします。 株式会社デネット クリックします。 ※Windows 7、8、8.1の場合は「コンピューター」または「PC」等 Windows Vistaの場合は「コンピュータ」 Windows XPの場合は「マイコンピュータ」

| ・ パソコン音声録音 - InstallShield Wizard                                                             |  |  |  |  |
|-----------------------------------------------------------------------------------------------|--|--|--|--|
| 使用計誌契約<br>決切使用計誌契約書を注意深(お読み)(だだい。                                                             |  |  |  |  |
| 使用許諾契約書                                                                                       |  |  |  |  |
| この使用許諾書は、本製品および、関連資料をご使用するにあたっての条件を<br>定めたもので、株式会社デネットとお客様との間で交わされる契約です。                      |  |  |  |  |
| お客様は、使用許諾認約書をお読みの上、同意いた行ける場合は<br>(使用許諾認約の条項に同意します)にチェックをつけ、「次へ〕ボタン<br>を押してソフトウェアをインストールして下さい。 |  |  |  |  |
| 「使用許諾条件」に同意された場合のみ、ソフトウェアをインストールして ・ ・ の ・ の ・ ・ ・ ・ ・ ・ ・ ・ ・ ・ ・ ・ ・ ・                      |  |  |  |  |
| ○使用注語<br>♪ Cotal Shiel<br>InstalShiel<br>たクリック                                                |  |  |  |  |
| 27797: J (A(N)> ++>tel                                                                        |  |  |  |  |
| - パソコン音声録音 - InstallShield Wizard ×                                                           |  |  |  |  |
| インストール先のフォルダ<br><b>De-</b> 2                                                                  |  |  |  |  |
| このフォルダにインストールする場合は、「次へ」をクリックしてください。別のフォルダにイ Net シストールする場合は、「変更」をクリックします。                      |  |  |  |  |
| パソコン音声録音のインストール先:<br>C:¥Program Files#De-Net¥PCSoundRecorder# 変更(C)                           |  |  |  |  |
|                                                                                               |  |  |  |  |
|                                                                                               |  |  |  |  |
|                                                                                               |  |  |  |  |
|                                                                                               |  |  |  |  |
| 次へ ボタン                                                                                        |  |  |  |  |
|                                                                                               |  |  |  |  |
|                                                                                               |  |  |  |  |
| 週 パソコン音声録音 - InstallShield Wizard                                                             |  |  |  |  |
| プログラムをインストールする準備ができました<br>ウィザードは、インストールを開始する準備ができました。                                         |  |  |  |  |
| インストールの設定を参照したり変更する場合は、「戻る」をクリックしてください。「キャンセル」をク<br>リックすると、ウィザードを終了します。<br>地方の時中・             |  |  |  |  |
| セットアップ タイプ:                                                                                   |  |  |  |  |
| 標準<br>インストール先フォルダ:                                                                            |  |  |  |  |
| C:\Program Files\De-Net\PCSoundRecorder\                                                      |  |  |  |  |
| ユーッ htman:<br>名前: Windows User                                                                |  |  |  |  |
| インストール ボタン                                                                                    |  |  |  |  |
|                                                                                               |  |  |  |  |
|                                                                                               |  |  |  |  |
| 別 パソコン音声録音 - InstallShield Wizard                                                             |  |  |  |  |
| InstallShield ウィザードを完了しました                                                                    |  |  |  |  |
| InstallShield ウィザードは、パソコン音声録音 を正常にインスト                                                        |  |  |  |  |
| して、 ウィザードを終了してください。                                                                           |  |  |  |  |
|                                                                                               |  |  |  |  |
| (FIRE)                                                                                        |  |  |  |  |
|                                                                                               |  |  |  |  |
|                                                                                               |  |  |  |  |
| <b>ニーニー</b>   完了 ボタン                                                                          |  |  |  |  |
| をクリック! デアパン キャンセル                                                                             |  |  |  |  |
|                                                                                               |  |  |  |  |
| 3                                                                                             |  |  |  |  |

#### 手順2 使用許諾契約の内容を確認します

使用許諾契約書の内容を確認し、 使用許諾契約の条項に同意しますをクリックして 選択した後、次へボタンをクリックしてください。

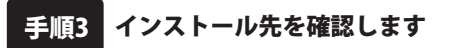

インストール先を変更することができます。 変更しない場合は 次へ ボタンをクリックして ください。 インストール先を変更する場合は 変更 ボタンを

クリックして、インストール先を選択してから、 次へ ボタンをクリックしてください。 通常はインストール先を変更しなくても問題は ありません。

#### インストールの設定内容を 手順4 確認します

インストール先等の情報が表示されます。 確認を行い、インストールを行う場合は インストールボタンをクリックしてください。

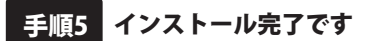

インストールが正常に終了すると左のような 画面が表示されます。 内容を確認して、 完了 ボタンをクリックして ください。

### アンインストール方法

お使いのパソコンから『パソコン音声録音』をアンインストール(削除)します。

本ソフトを完全に終了して、

コントロール パネル(P)

ファイル名を指定して実行(R)

エクスノローラー(E) 検索(S)

デスクトップ(D)

タスクバーの左下あたりにマウスカーソルを合わせます。

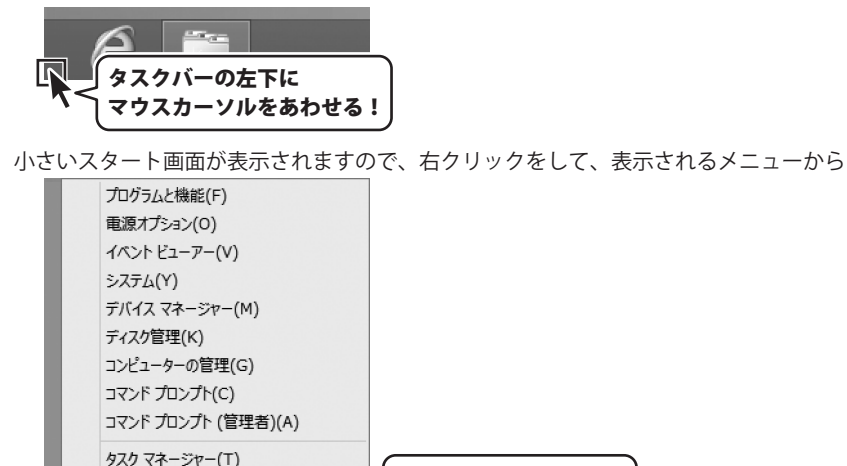

R

小さいスタート画面を 右クリック!

「コントロールパネル」→「プログラムのアンインストール」で 一覧表示されるプログラムの中から「パソコン音声録音」を選択して「アンインストール」を クリックすると、確認メッセージが表示されますので、はい ボタンをクリックすると アンインストールが実行されます。

[コントロールパネル]を

クリック!

※Windows OSが7の場合、 ボタン→「コントロールパネル」→ 「プログラムのアンインストール」を選択してアンインストールを行ってください。

※Windows OSがVistaの場合、 ボタン→「コントロールパネル」→ 「プログラムのアンインストールと変更」を選択してアンインストールを行ってください。

※Windows OSがXPの場合、 →「コントロールパネル」→「プログラムの追加と削除」 を選択してアンインストールを行ってください。

4

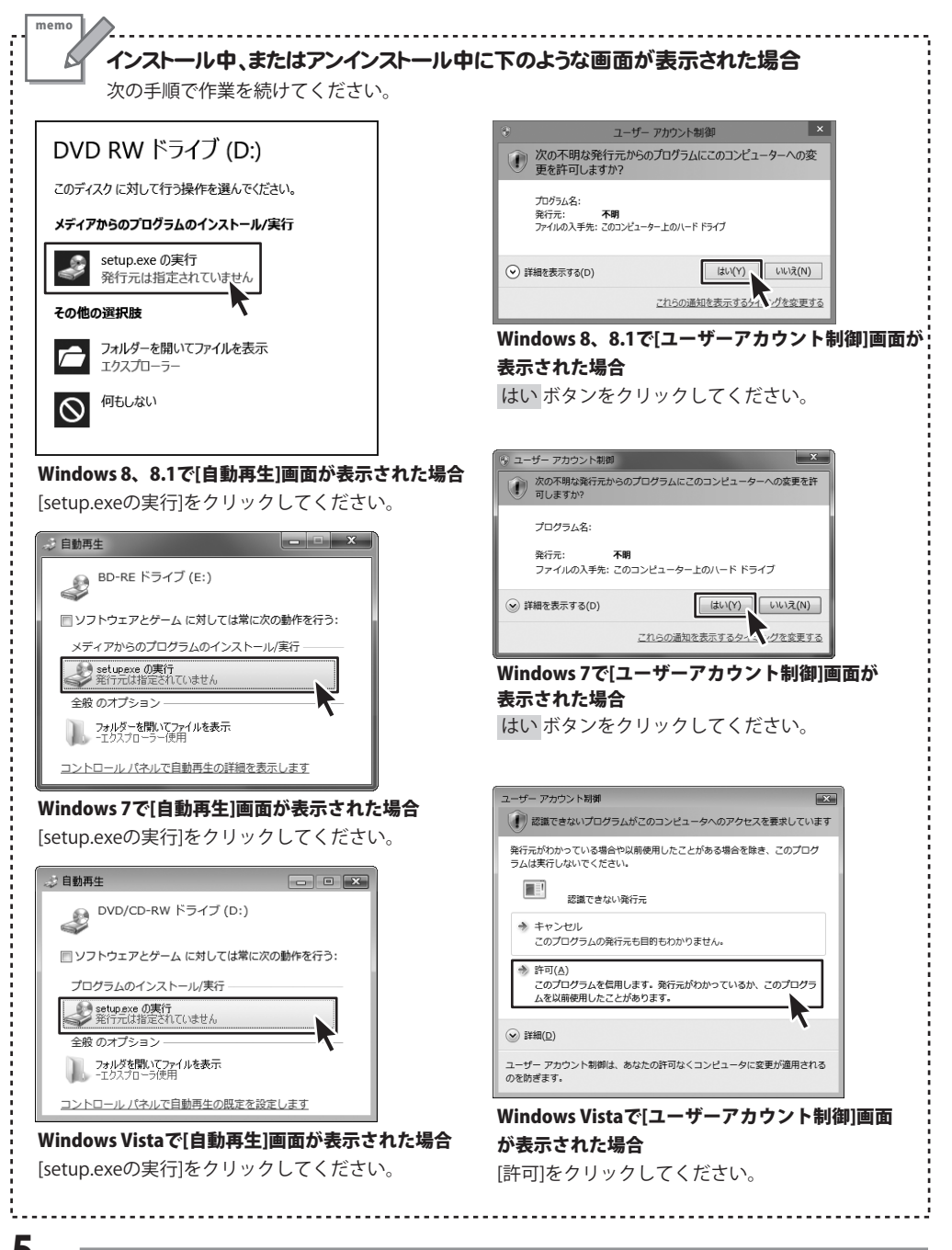

### スタート画面(Windows 8、8.1)からの起動

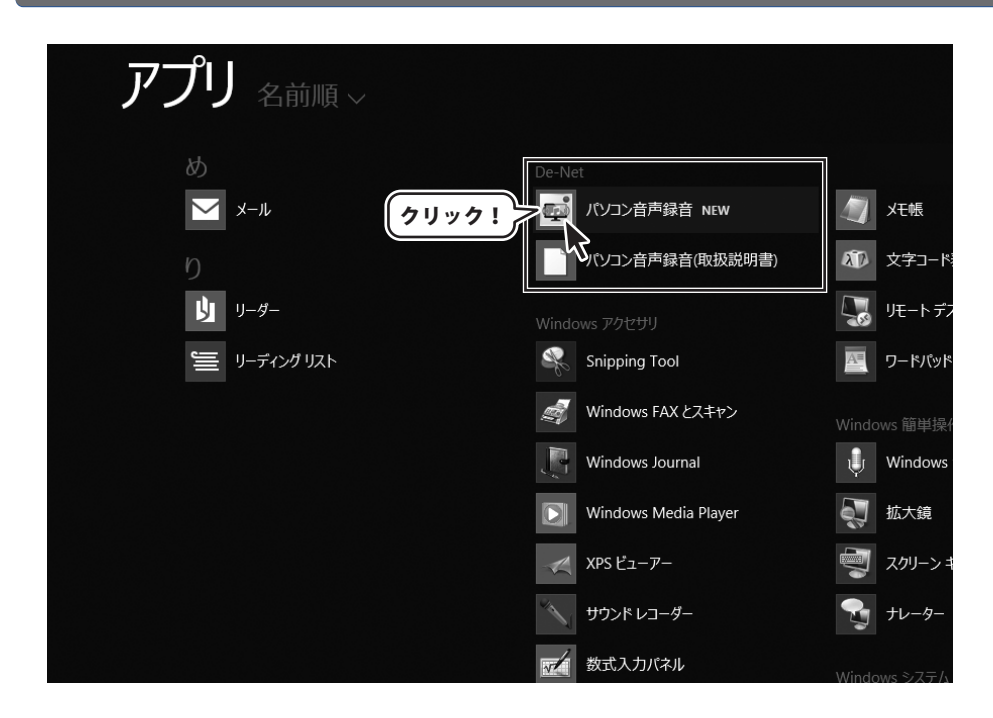

タスクバーの左下あたりにマウスカーソルをあわせます。

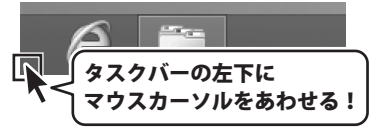

小さいスタート画面が表示されますので、クリックをします。

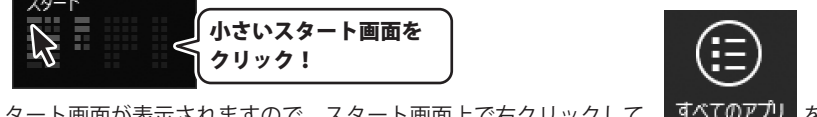

スタート画面が表示されますので、スタート画面上で右クリックして、<mark>すべてのアプリ</mark>を クリックして「De-Net」→「パソコン音声録音」 をクリックしますと、本ソフトが起動します。

### スタートメニュー (Windows 7、Vista、XP) からの起動

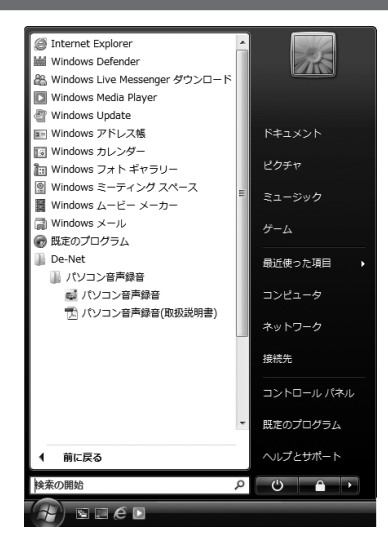

※Windows OSが7の場合、 ボタンをクリックして 「すべてのプログラム」→「De-Net」→「パソコン音声録音」とたどって 「パソコン音声録音」をクリックしますと、本ソフトが起動します。

※Windows OSがVistaの場合、 ボタンをクリックして 「すべてのプログラム」→「De-Net」→「パソコン音声録音」とたどって 「パソコン音声録音」をクリックしますと、本ソフトが起動します。

※Windows OSがXPの場合、 ダスタート ボタンをクリックして 「すべてのプログラム」→「De-Net」→「パソコン音声録音」とたどって 「パソコン音声録音」をクリックしますと、本ソフトが起動します。

### デスクトップショートカットからの起動

正常にインストールが完了しますと、デスクトップに下の様なショートカットアイコンができます。 ダブルクリックをすると、ソフトが起動します。

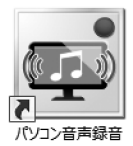

←パソコン音声録音 ショートカットアイコン

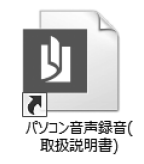

←パソコン音声録音(取扱説明書) ショートカットアイコン

### ソフトウェア最新版について

下記、弊社ホームページよりソフトウェアの最新情報をご確認ください。 ソフトウェア最新版をホームページよりダウンロードを行い、お客様がお使いのソフトウェアを 最新のソフトウェアへ更新します。ソフトウェア最新版をご利用いただくことで、より快適に 弊社ソフトウェアをご利用いただけます。

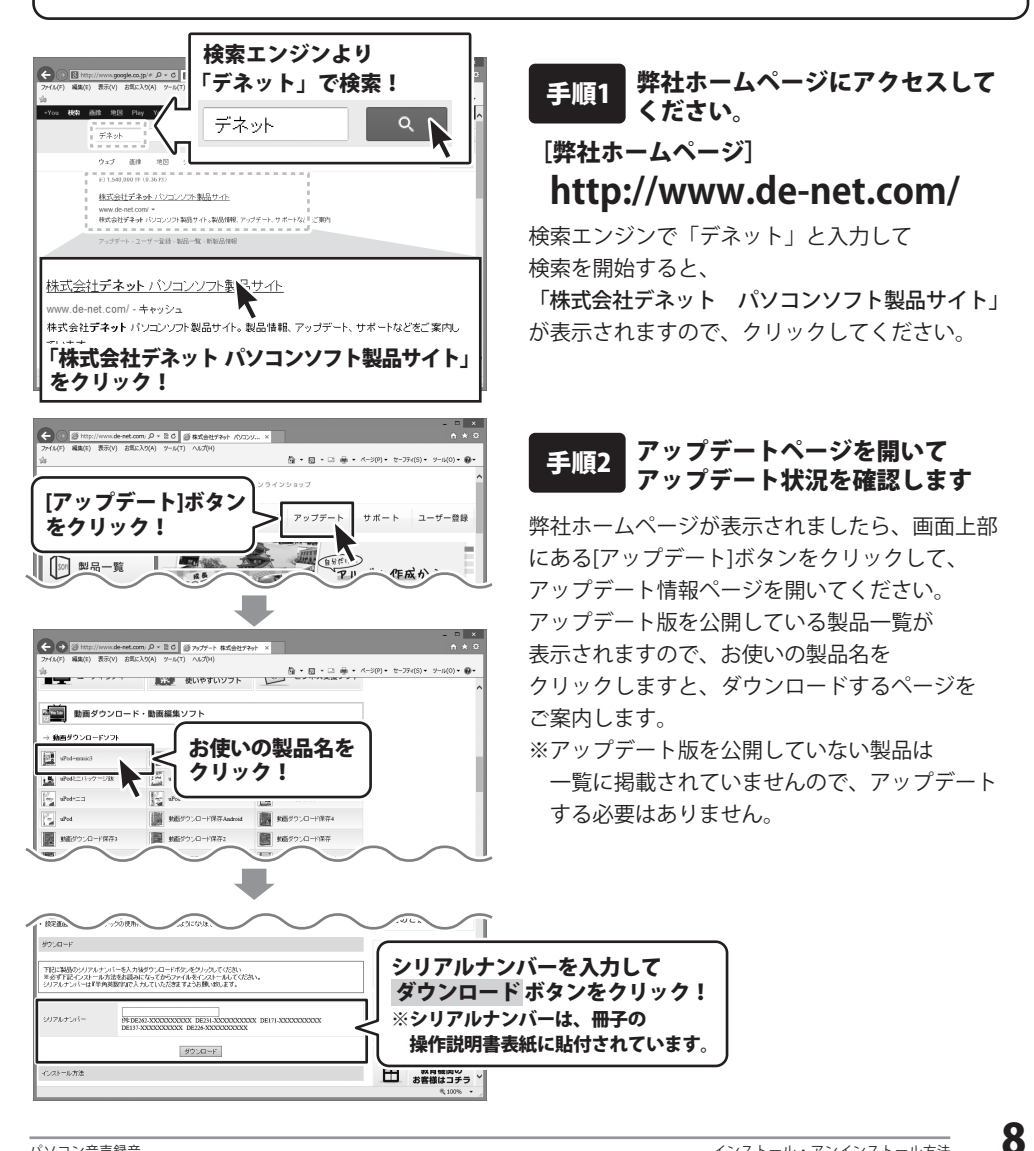

『パソコン音声録音』は、パソコン上の音声やインターネットラジオなどを録音することができる ソフトです。

また、付属の音楽切り取り結合Liteでは、録音した音声の必要な部分を切り取ったり 複数の音声ファイルを一つに結合したり、かんたんに編集することができます。

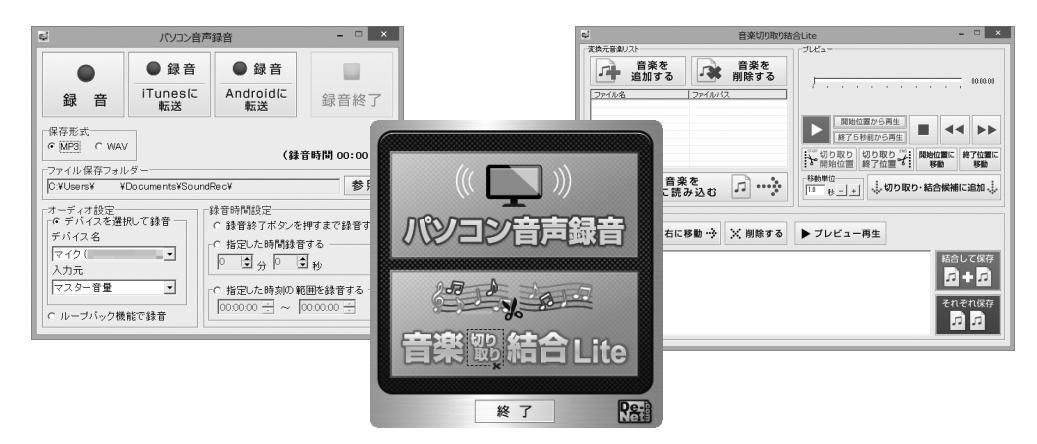

操作の流れ

起動しますと下記のようなTOPメニュー画面が表示されます。 使用したいソフトを選択します。

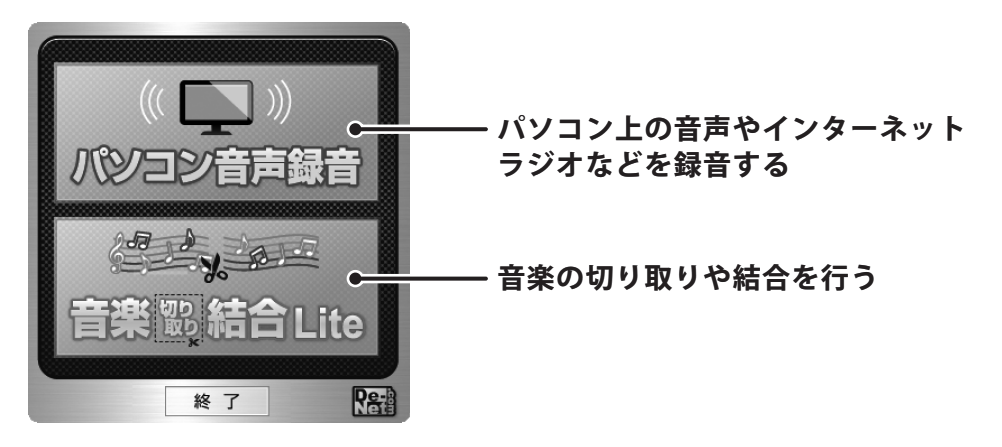

9

#### パソコン上の音声やインターネットラジオなどを録音する 各項目を設定し、録音する音声を再生して録音を行います。

| ジ   パソコン音声録音   - □   ×                                                                                                    |               |                |      |  |  |
|----------------------------------------------------------------------------------------------------|---------------|----------------|------|--|--|
|                                                                                                    | ●録音           | ●録音            |      |  |  |
| 録音                                                                                                    | iTunesに<br>転送 | Androidに<br>転送 | 録音終了 |  |  |
| ・ MP3     ・ MP3     ・ MP3       ・ MP3     ・ WAV     (錄音時間 00:00:00)       ・ ファイル保存フォルダー     ・ (錄音時間 00:00:00)       ・ ア・ブィオ酸定     ・ (登 席時間 個設定       ・ 「・ 「・ 「・ 「・ 「・ 」、     ・ (動音総7 ボターを押すまで録音する       ・ 「・ 「・ 」、     ・ (動音能7 ボターを押すまで録音する       ・ 「・ 「・ 」、     ・ (動音能7 ボターを押すまで録音する       ・ 「・ 「・ 」、     ・ (動音能7 ボターを押すまで録音する       ・ 「・ 」、     ・ (動音)の範囲を録音する       ・ 「・ 」、     ・ (動力の範囲を録音する       ・ (助力パック機能で録音     ・ (000000 一) ~ (000000 一) |               |                |      |  |  |

録音の詳しい操作方法は、<u>PDFマニュアルの12~15ページ</u>をご覧ください

#### 音楽の切り取りや結合を行う

音楽ファイルを読み込んで切り取る範囲を設定したら、 「結合して保存」か「それぞれ保存」を選択して保存します。

| ご 音楽切り取り結                                                                      | 合Lite _ 🗆 🗙                                                                                                    |
|--------------------------------------------------------------------------------|----------------------------------------------------------------------------------------------------|
| 文焼元音楽リスト         音楽を<br>追加する         音楽を<br>削除する           ファイル名         ファイルな | <i>⊐</i> ∪∠000000                                                                                                    |
| 変換元の音楽を<br>ブレビューに読み込む 🗊 ••••••                                                 | 開始位置から再生     まな55約から再生     「のり取り い     明始位置     教力取り     がの     取りなり     がり取り     が     開始位置     教力     和りなり     が     い     が     和     が     和     が     の     か     ・     ・     ・     ・     ・     ・     ・     ・     ・     ・     ・     ・     ・     ・     ・     ・     ・     ・     ・     ・     ・     ・     ・     ・     ・     ・      ・      ・      ・      ・      ・      ・      ・      ・      ・      ・      ・      ・      ・      ・      ・      ・      ・      ・      ・      ・      ・      ・      ・      ・      ・      ・      ・      ・      ・      ・      ・      ・      ・      ・      ・      ・      ・      ・      ・      ・      ・      ・      ・      ・      ・      ・      ・      ・      ・      ・      ・      ・      ・      ・      ・      ・      ・      ・      ・      ・      ・      ・      ・      ・      ・      ・      ・      ・      ・      ・      ・      ・      ・      ・      ・      ・      ・      ・      ・      ・      ・      ・      ・      ・      ・      ・      ・      ・      ・      ・      ・      ・      ・      ・      ・      ・      ・      ・      ・      ・      ・      ・      ・      ・      ・      ・      ・      ・      ・      ・      ・      ・      ・      ・      ・      ・      ・      ・      ・      ・      ・      ・      ・      ・      ・      ・      ・      ・      ・      ・      ・      ・      ・      ・      ・      ・      ・      ・      ・      ・      ・      ・      ・      ・      ・      ・      ・      ・      ・      ・      ・      ・      ・      ・      ・      ・      ・      ・      ・      ・      ・      ・      ・      ・      ・      ・      ・      ・      ・      ・      ・      ・      ・      ・      ・      ・      ・      ・      ・      ・      ・      ・      ・      ・      ・      ・      ・      ・      ・      ・      ・      ・      ・      ・      ・      ・      ・      ・      ・      ・      ・      ・      ・      ・      ・      ・      ・      ・      ・      ・      ・      ・      ・      ・      ・      ・      ・      ・      ・      ・      ・      ・      ・      ・      ・      ・      ・      ・      ・      ・      ・      ・      ・      ・      ・      ・      ・      ・      ・      ・      ・      ・      ・      ・      ・ |
| - (小町)- 紀治疾循<br>- (小町)- 紀治疾循<br>- (小市に移動) - 石に移動 - ☆   ※ 削除する                  | ▶ ブレビュー再生<br>結合して保存                                                                                                    |

音楽の切り取りや結合の詳しい操作方法は、<u>PDFマニュアルの16~30ページ</u>をご覧ください

### 音声を録音する

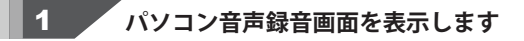

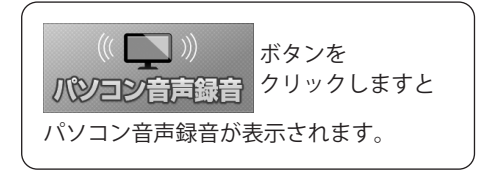

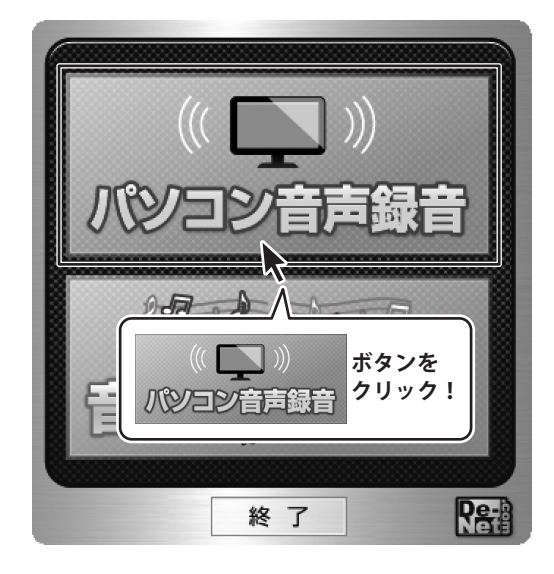

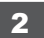

### 2 各項目を設定します

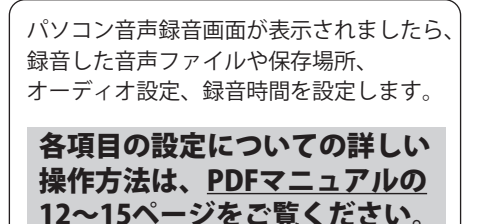

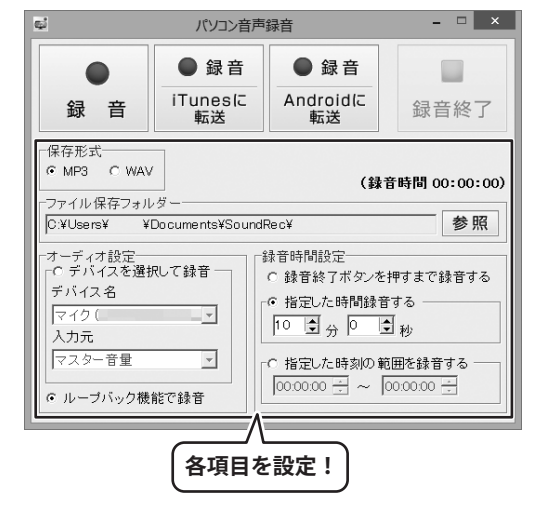

### 音声を録音する

### 3 録音したい音声を再生し、録音を開始します

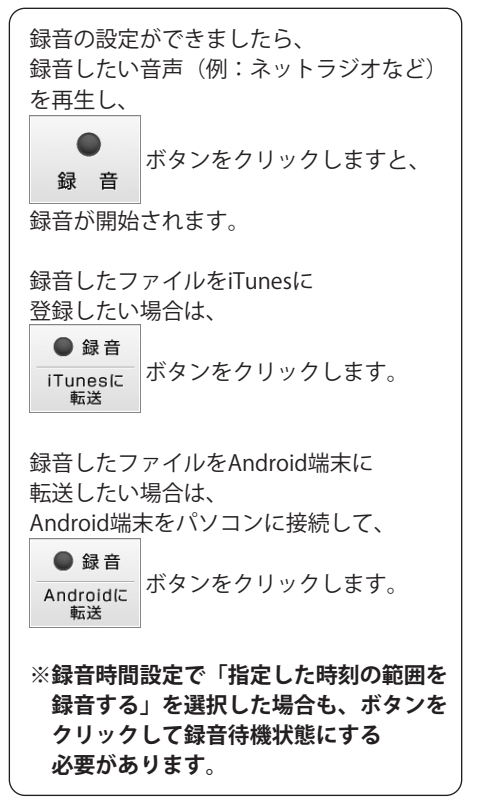

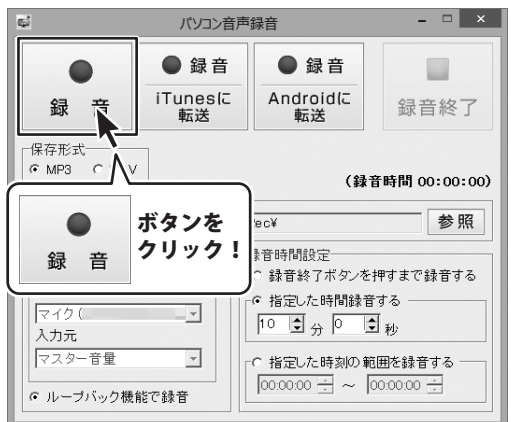

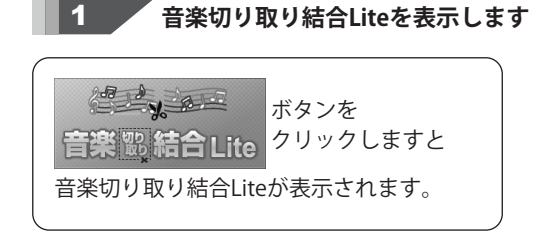

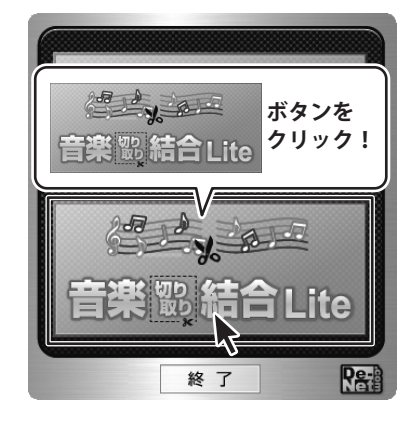

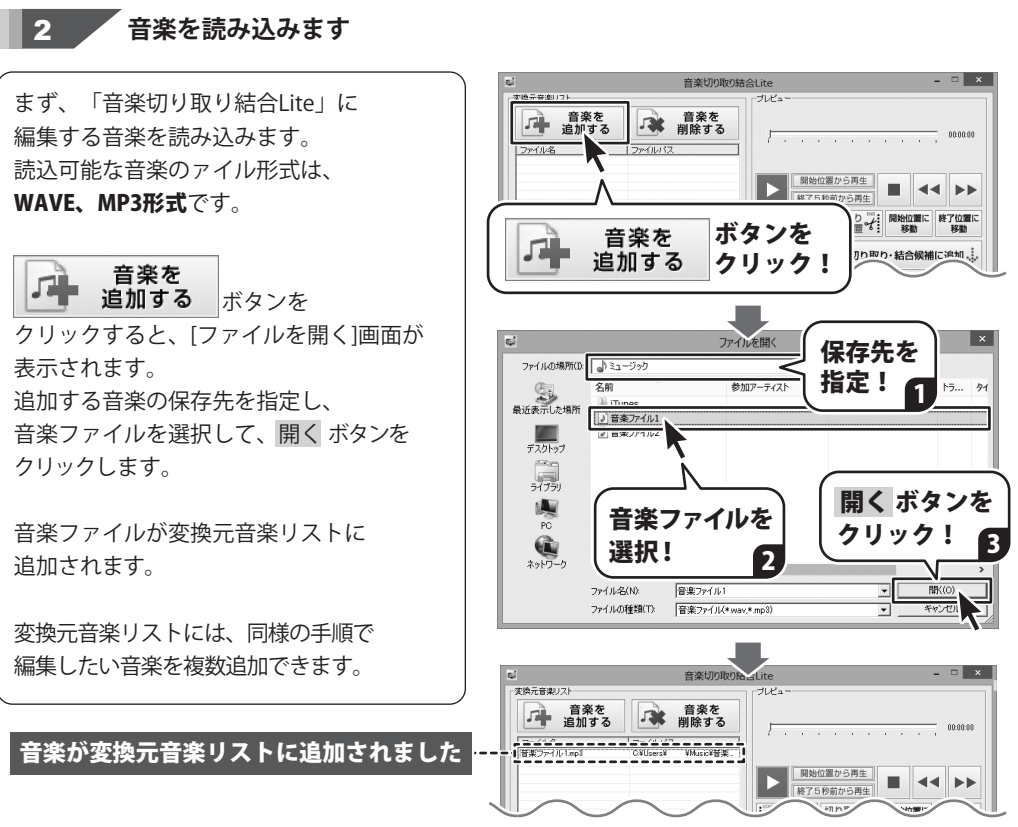

### 3 音楽をプレビューに読み込みます

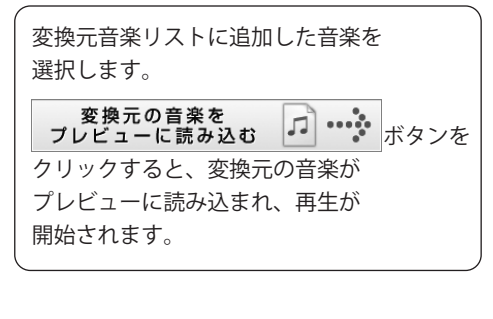

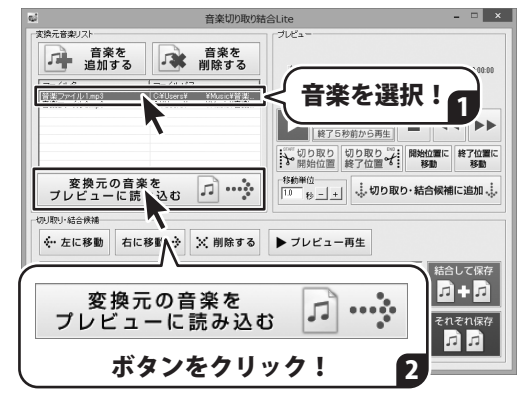

#### 切り取り開始、切り取り終了位置を設定します

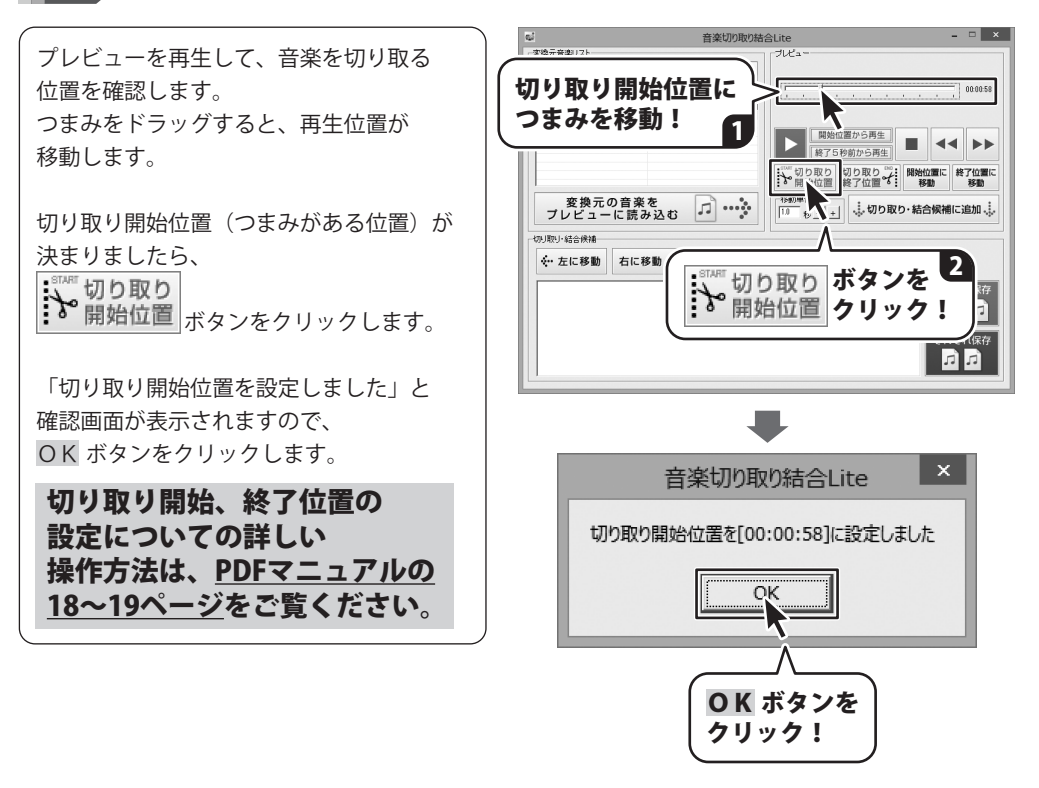

4

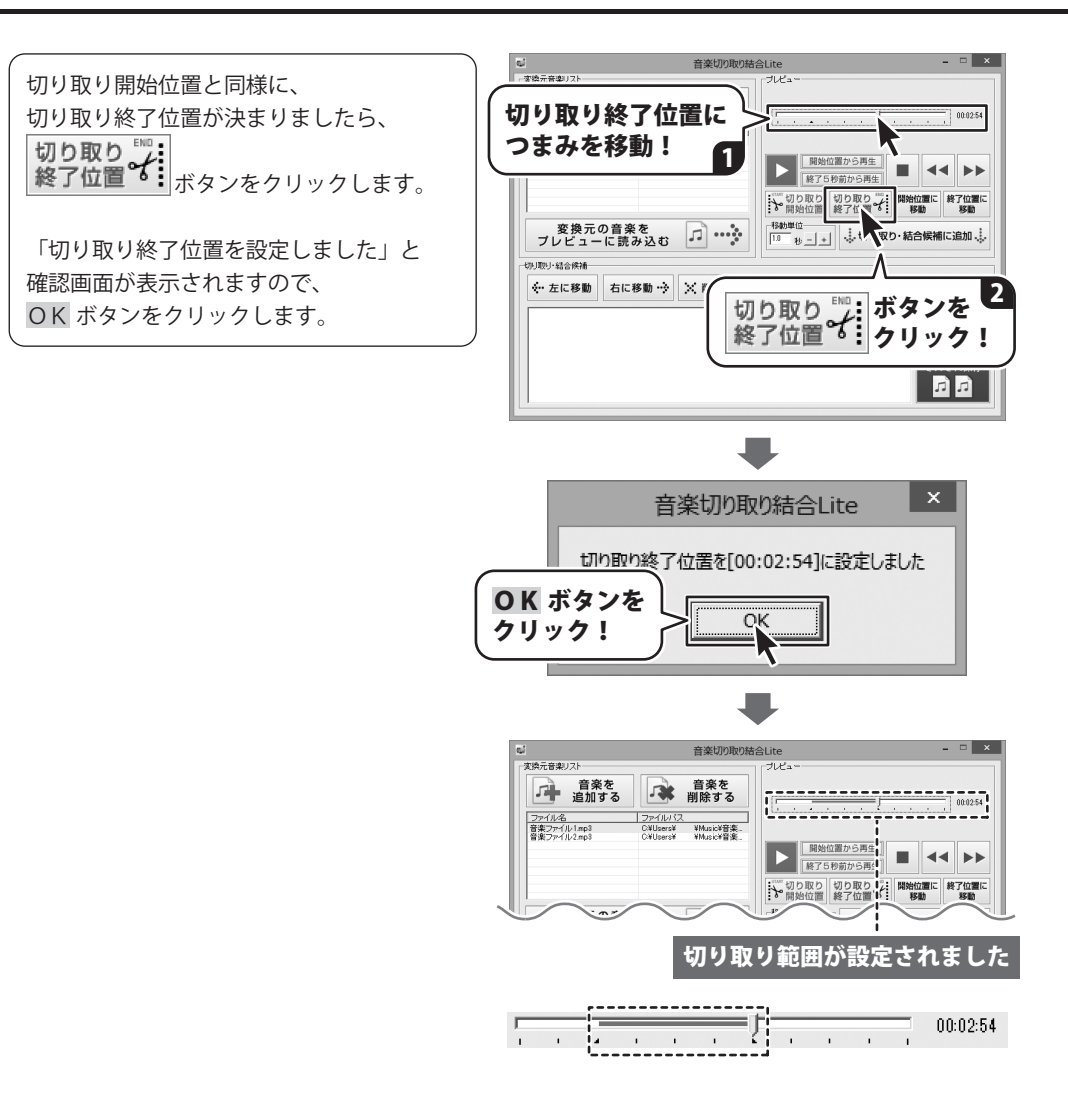

5

[切り取り・結合候補一覧]に追加します

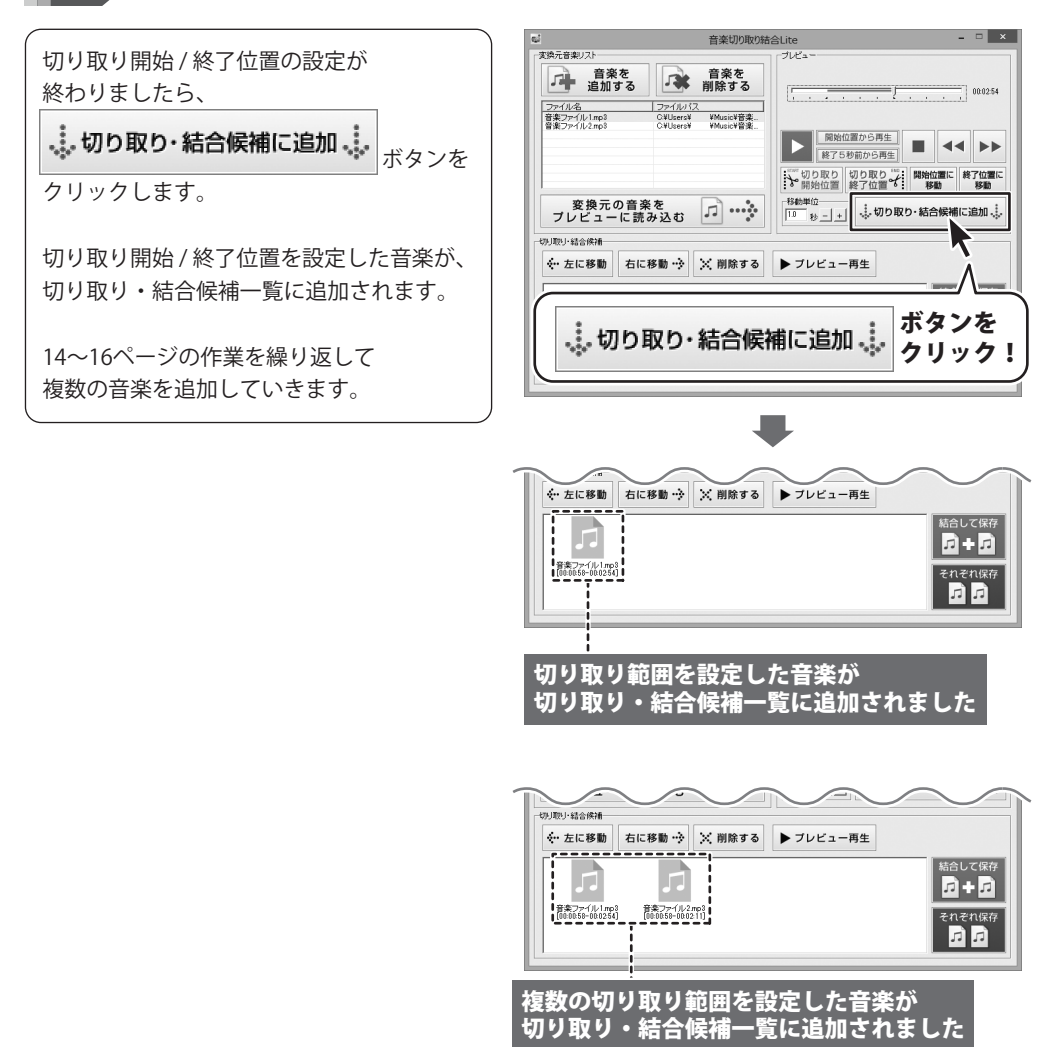

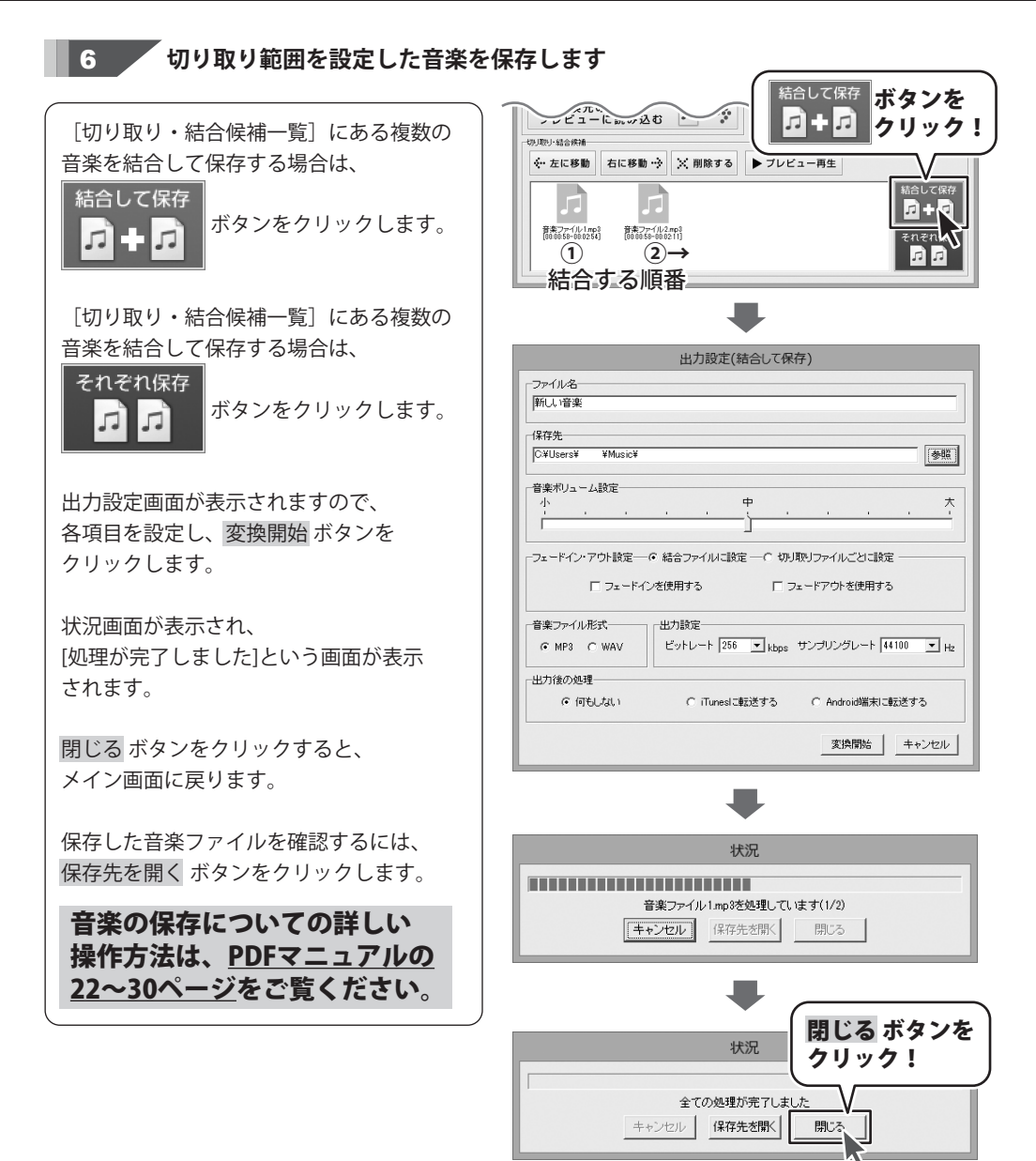

## ダウンロードサービスのご利用方法

「パソコン音声録音」を購入し、ユーザー登録をしていただいたお客様には、 弊社ホームページから「パソコン音声録音」を5回までダウンロードすることができます。 ネットブックご利用のお客様、CD、DVDドライブがないパソコンをご利用のお客様はソフトウェアを ダウンロードしてお使いいただくことができます。

#### ユーザー登録時のメールアドレスが必要です。 ■ 製品のシリアルナンバーをご用意ください。

※ダウンロードとはお客様のパソコンに外部のファイルが保存されることをいいます。 ※ユーザー登録がお済みでない場合には、弊社ホームページからユーザー登録を行ってください。 ※本サービスは、サービスの一部または全てを終了することがあります。

これによりユーザーおよび第三者に損害が生じた場合、理由の如何を問わず一切の責任を負わない ものとします。

#### 1 弊社のホームページを表示します

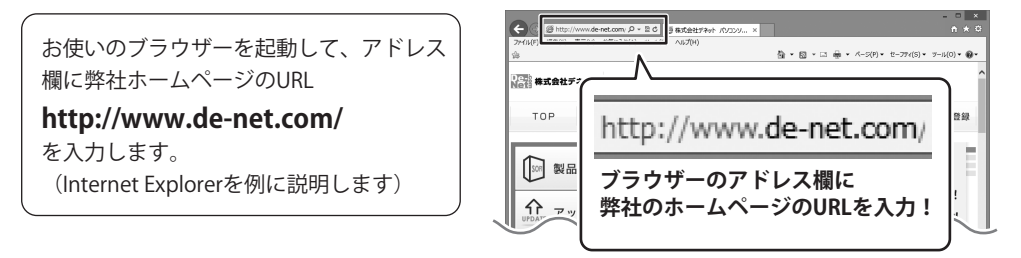

#### 2 「ソフトウェアダウンロードサービス」ページを表示します

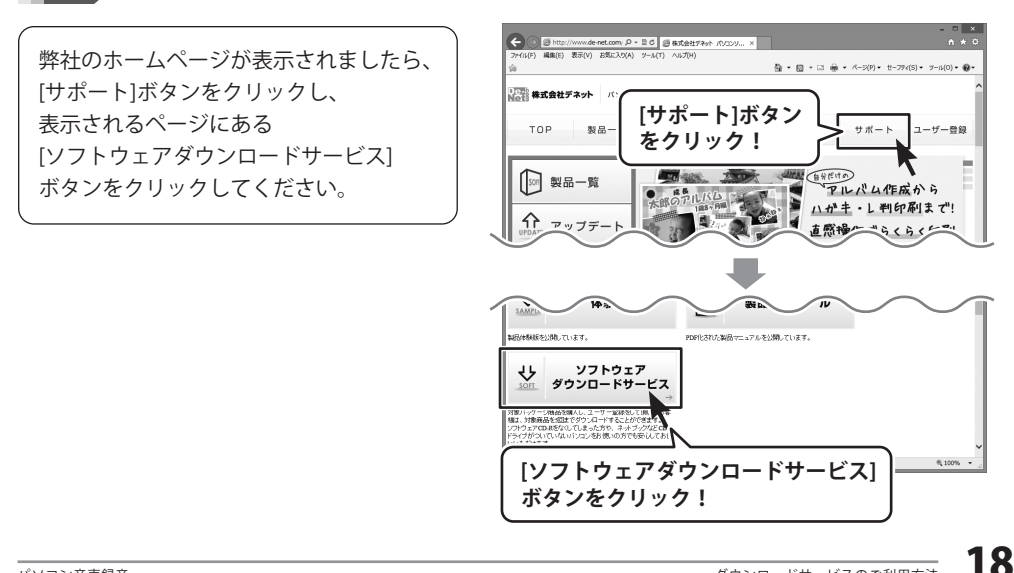

# ダウンロードサービスのご利用方法

3

「ソフトウェアダウンロードサービス」ページ内の各項目を設定、入力します

ソフトウェアダウンロードサービスページ が表示されましたら、注意事項を確認し、 各項目を設定、入力してください。 すべての設定、入力が終わりましたら、 発行ボタンをクリックします。

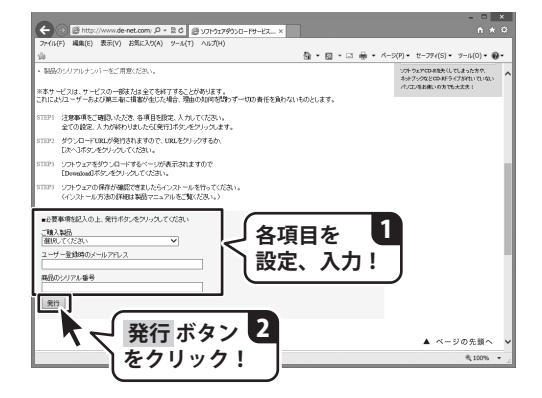

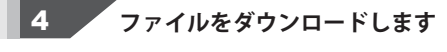

ダウンロードURLが発行されますので、 URLをクリックするか、次へボタンを クリックしてください。

ソフトウェアをダウンロードするページが 表示されますので、 Download ボタンを クリックしてください。

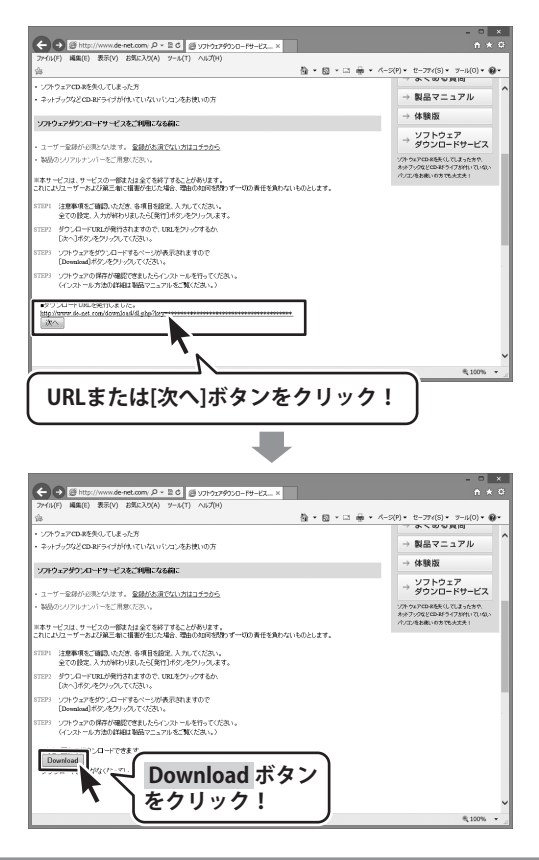

# ダウンロードサービスのご利用方法

ファイルのダウンロード画面が表示され ましたら、保存 ボタンの▼をクリック します。

名前を付けて保存画面が表示されますので、 ソフトウェアの保存場所を選択して、 保存ボタンをクリックしてください。

[setup.exeはダウンロードしたユーザー数 が少ないため、PCに問題を起こす可能性が あります。こという画面が表示されましたら、 実行ボタンをクリックします。

[WindowsによってPCが保護されました] という画面が表示されましたら、 [詳細情報]をクリックします。

詳細情報が表示されますので、 内容を確認し、実行 ボタンをクリック します。

設定した場所にソフトウェアが保存され、 インストールがはじまりますので、 必要に応じてインストールを行って ください。

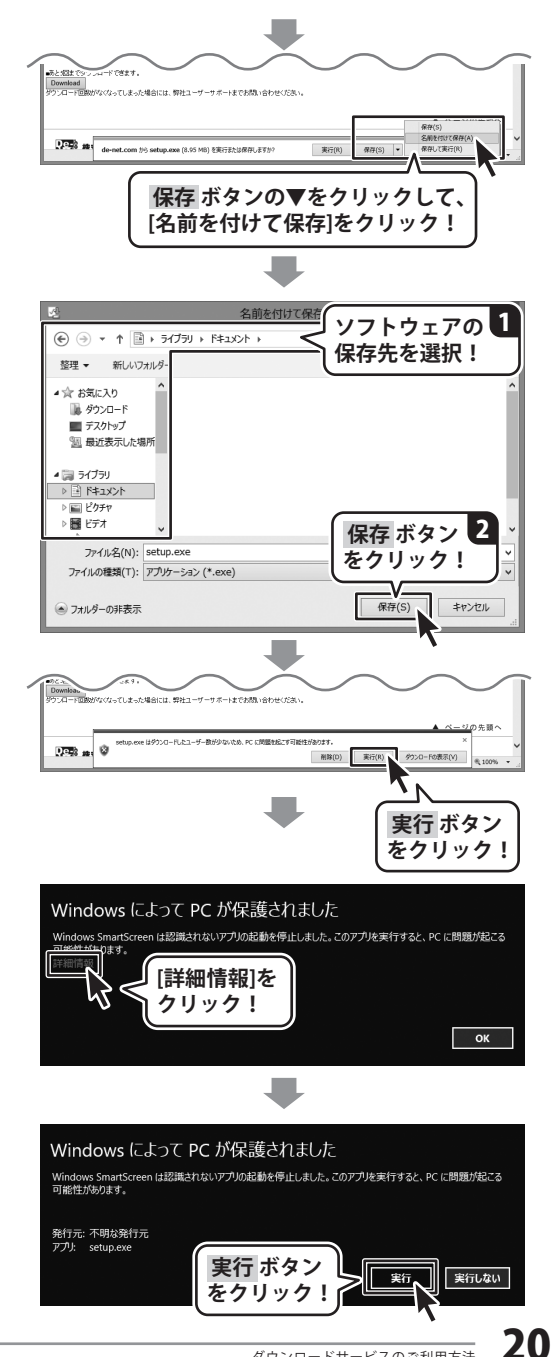

### MEMO

#### 平成25年1月より、お問い合わせをいただく際はユーザー登録が必須となります。

#### ユーザー登録はこちら http://www.de-net.com/user/

#### お問い合わせについて

FAX及びe-mailでのお問い合わせの際には、『ご連絡先を正確に明記』の上、サポートまで お送りくださいますようよろしくお願い申し上げます。 お客様よりいただいたお問い合わせに返信できないということがあります。 問い合わせを行っているのにも関わらず、サポートからの返事がない場合、 弊社ユーザーサポートまでご連絡が届いていない状態や、返信先が不明(正しくない)場合が 考えられますので、宛先(FAX・メール)の確認をお願いいたします。 弊社ホームページ上からサポート宛にメールを送ることも可能です。

直接メール・FAX・お電話等でご連絡の場合、下記項目を事前にご確認の上お伝えください。 ○ソフトのタイトル・バージョン 例:「パソコン音声録音」 ○ソフトのシリアルナンバー ※冊子の取扱説明書表紙に貼付されています。 ○ソフトをお使いになられているパソコンの環境 ・OS及びバージョン 例:Windows 8 64bit Windows Updateでの最終更新日〇〇年〇月〇日 ・ブラウザーのバージョン 例:Internet Explorer 10 ・パソコンの仕様 例:NEC XXXX-XXX-XX / Pentium III 1GHz / HDD 500GB / Memory 2GB ○お問い合わせ内容 例:~の操作を行ったら、~というメッセージがでてソフトが動かなくなった □□□部分の操作について教えてほしい…etc ○お名前 ○ご連絡先(正確にお願いいたします) メールアドレス等送る前に再確認をお願いいたします。

※お客様のメールサーバーのドメイン拒否設定により、 弊社からのメールが受信されない場合があります。

お問い合わせ先(次のページ) →

#### 平成26年3月31日(月)より サポート時間を10:00~17:00までに変更いたしました。 何卒ご理解賜りますようお願い申し上げます。

| ホームページからのお問い合わせ<br>[弊社ホームページ]<br>http://www.de-net.com/                                                                                     | 検索エンジンより           アメリア 480 100 (45:00 ) 7-40 (7)           アメリア 480 100 (45:00 ) 7-40 (7)           アメリア 480 100 (45:00 ) 7-40 (7)           アメリア 480 100 (45:00 ) 7-40 (7)           アメリア 480 100 (45:00 ) 7-40 (7)           アメリア 480 100 (45:00 ) 7-40 (7)           アメリア 480 100 (7)           アメリア 480 100 (7)      < |
|----------------------------------------------------------------------------------------------------|----------------------------------------------------------------------------------------------------|
| 株式会社デネットパソコンソフト製品サイト<br>www.de-net.com/ - キャッシュ<br>株式会社デネットパンコンソフト製品サイト。製品情報、アップデート、サポートなどをご案内<br>マー・サー<br>「株式会社デネットパソコンソフト製品サイト」<br>をクリック! | www.dwintom**<br>weights/article/2012/02/02/02/02/07/07/07/07/07/07/07/07/07/07/07/07/07/                                                                                                    |

[サポートページ]

#### http://www.de-net.com/support.htm

ソフトウェアの最新情報やよくあるご質問などを公開しています。 アップデート情報より、最新版のソフトウェアをダウンロードしてお使いいただけます。

#### [問い合わせページ]

#### http://www.de-net.com/contact/

弊社ホームページのお問い合わせフォームにご記入いただき、メールを送信してください。

#### メールでのお問い合わせ

**E-mail:ask99pc@de-net.com** サポート時間:10:00~17:00 (土・日、祭日を除く) ※通信料はお客様負担となります。

#### お電話・FAXでのお問い合わせ

### **Tel:048-669-9099 Fax:048-669-9111** サポート時間:10:00~17:00 (土・日、祭日を除く)

※電話・FAX番号は変更する場合があります。最新の情報は、

**http://www.de-net.com/support.htm**からご確認ください。 ※通信料はお客様負担となります。

※パソコン本体の操作方法やその他専門知識に関するお問い合わせにはお答えできない場合があります。
※お客様のご都合による返品はできません。
※お問い合わせ内容によっては返答までにお時間をいただくこともあります。

株式会社デネット